# 尾張旭市営バスあさぴー号 バスロケーションシステム ご利用方法

### スマホなどで①市ホームページや②市公式LINE、 ③停留所の二次元コードからトップ画面にアクセスできます

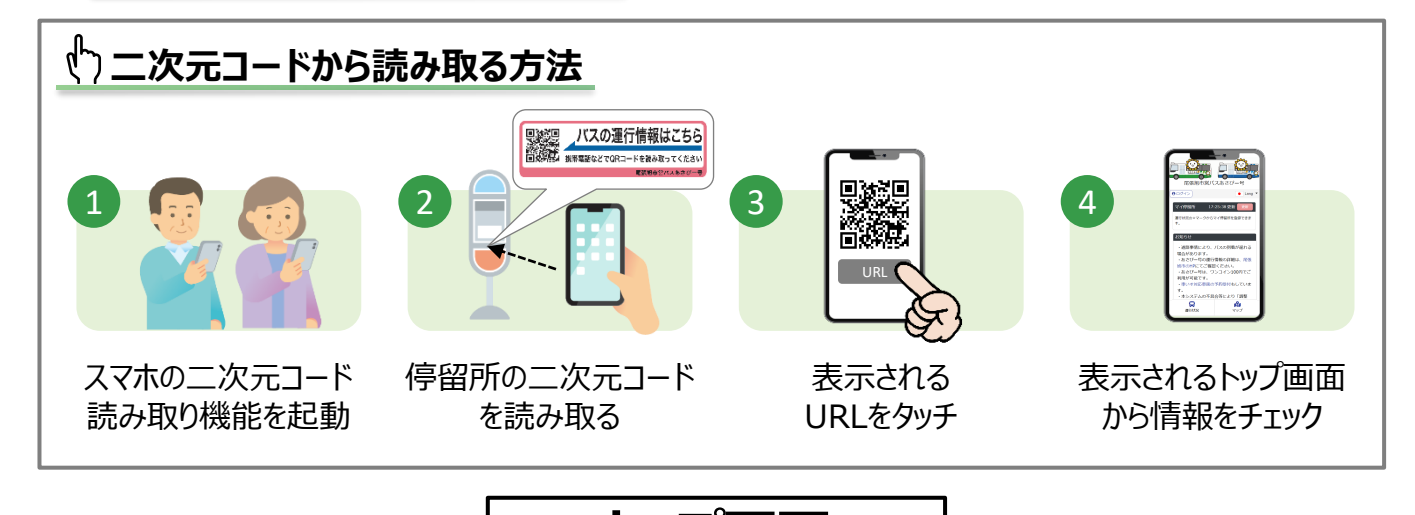

### ポイント1

マイ停留所(よく使うバス停) をトップ画面に表示するので、 よく使うバス停の運行状況が すぐに確認できます 登録方法は3ページ目に記載

ポイント3

画面下部にナビゲーションバー を大きく表示してあるため 1 タップで画面を切替できます

「バスロケーションシステムへのアクセスはこちら

バスロケ

あさぴー号

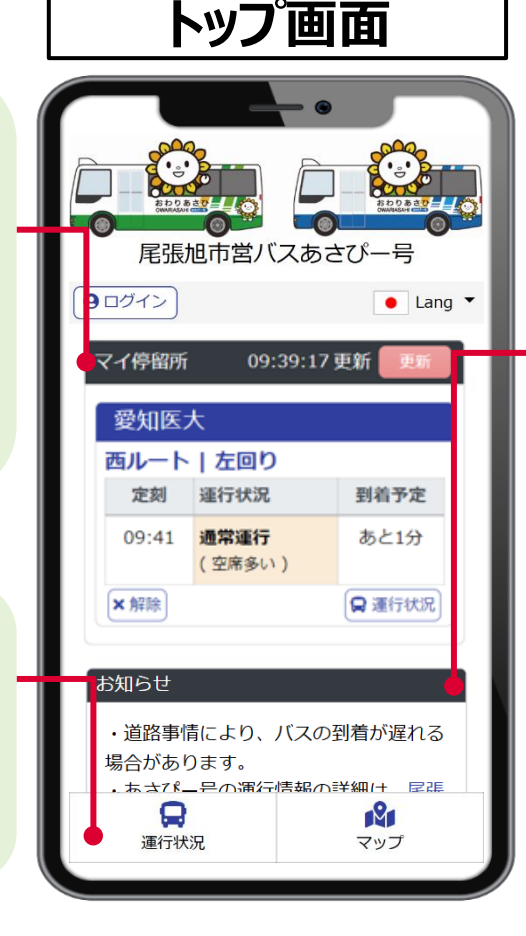

## ポイント2

迂回情報等の運行に関する 市からのお知らせがトップ画面 で確認できます

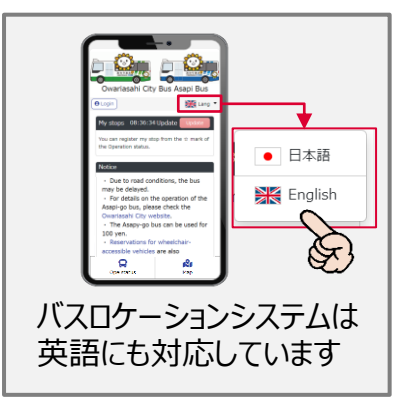

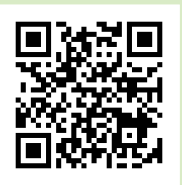

Q 検索

# 運行状況やマップ画面の使い方

### トップ画面の下部にあるアイコンをタップして操作してください

#### トップ画面

トップ画面では、マイ停留所(よく 使うバス停)の運行状況(遅延 情報やバス車内の混雑状況)や、 市からのお知らせが確認できます

目的のアイコンをタップして操作して ください

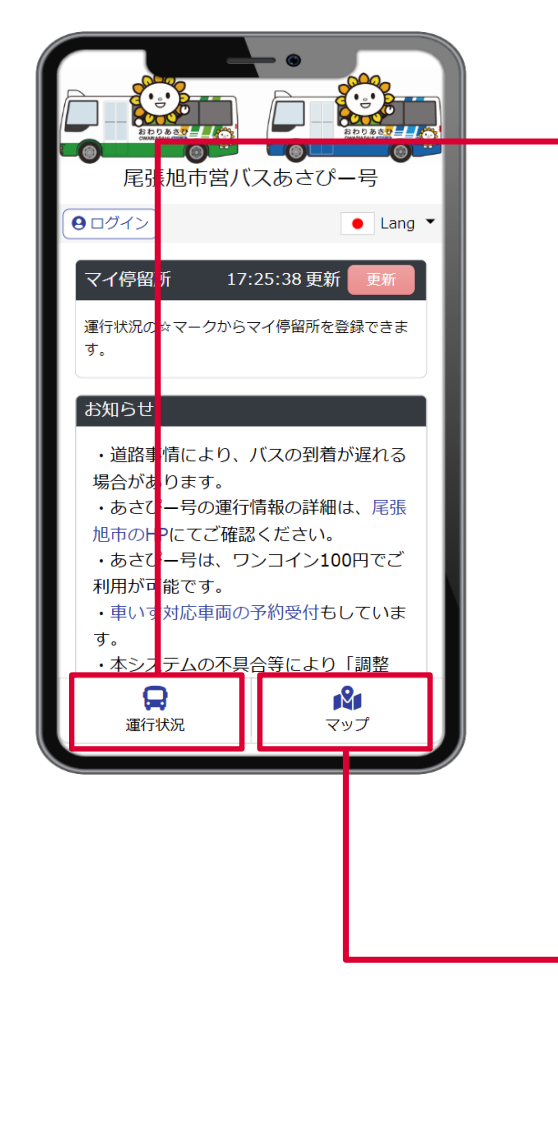

#### 各路線の運行状況

各路線の運行状況(遅延 情報やバス車内の混雑状 況)が一覧で確認できます

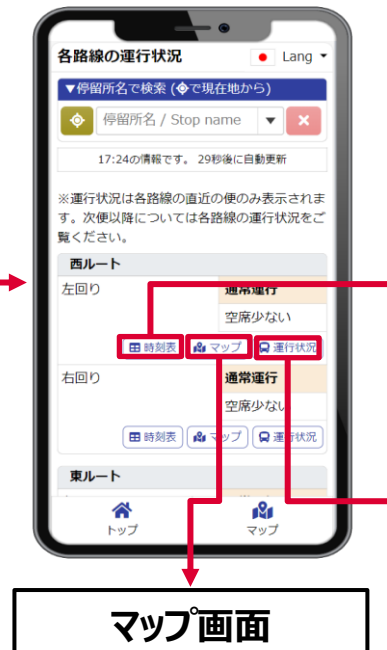

路線ごとのバスの現在地が 地図上で確認できます

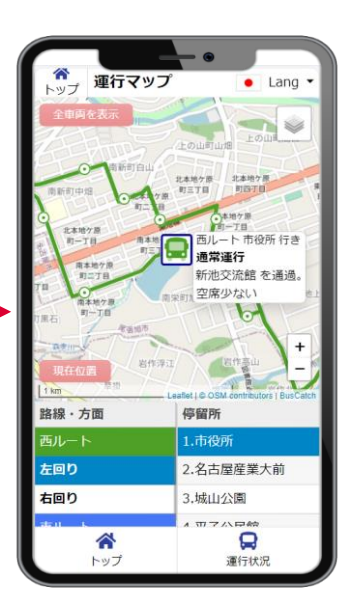

#### 時刻表画面

路線ごとの時刻表が確認 できます

|                          |              | ۲     |            |   |
|--------------------------|--------------|-------|------------|---|
| 谷<br>トップ 路線の時刻表 ● Lang ▼ |              |       |            |   |
| 西ルート 左回                  | b            |       |            |   |
| 停留所名                     | 1便           | 2便    | 3便         |   |
| 市役所                      | 08:40        | 10:00 | 11:00      |   |
| 名古屋産業大前                  | 08:42        | 10:02 | 11:02      |   |
| 城山公園                     | 08:44        | 10:04 | 11:04      | 1 |
| 平子公民館                    | 08:45        | 10:05 | 11:05      | 1 |
| 長池北                      | 08:46        | 10:06 | 11:06      | 1 |
| 城山小前                     | 08:47        | 10:07 | 11:07      | 1 |
| 城山町城山                    | 08:48        | 10:08 | 11:08      | 1 |
| 平子町長池上                   | 08:49        | 10:09 | 11:09      | 1 |
| 県営住宅                     | 08:50        | 10:10 | 11:10      | 1 |
| 平子町中通                    | 08:51        | 10:11 | 11:11      | 1 |
| 城前町茅池                    | 08:52        | 10:12 | 11:12      | 1 |
| 加前駅北                     | 08:55        | 10:14 | 11:14      | 1 |
| 白鳳町一丁目                   | 08:57        | 10:16 | 11:16      | 1 |
| 桜ヶ丘町三丁目                  | 08:58        | 10:17 | 11:17      | 1 |
|                          | 08.59        | 10.18 | 11.18      | ÷ |
| ↑<br>トップ                 | <b>運行</b> 伏況 |       | 「M」<br>マップ |   |
|                          | +            |       |            |   |
| 路線の運行状況                  |              |       |            |   |

路線ごとの運行状況(遅延 情報やバス車内の混雑状 況)が確認できます

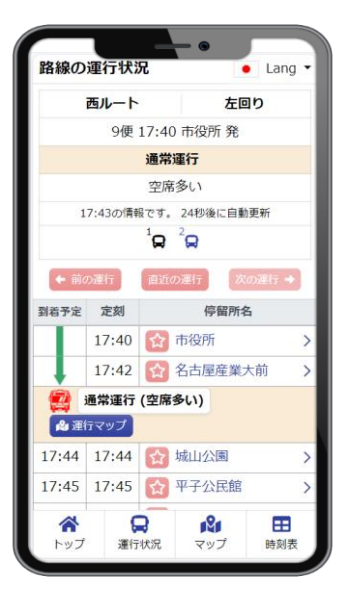

次ページ・・・ 便利な機能についてご紹介します

# 便利な機能について

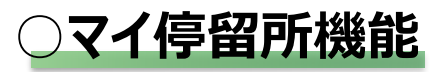

よく利用するバス停を「マイ停留所」に登録すると、トップ画面から すぐに運行状況が確認できます

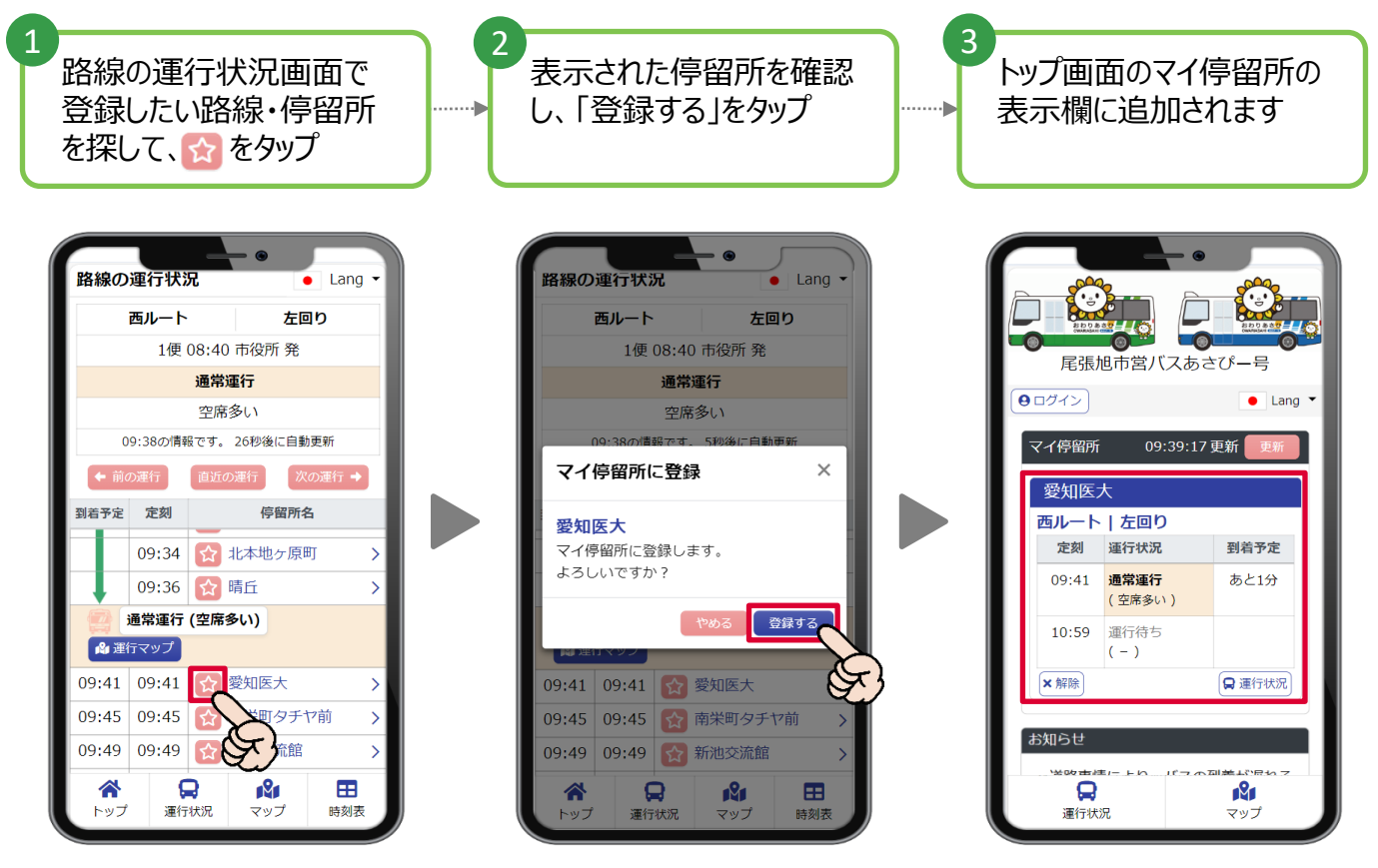

### )到着案内メール機能

メールアドレスを登録する(登録済みの方の場合は「ログイン」する)と、「到着案内メール」の設定をすることができます

「到着案内メール」の設定をすると、ご指定 の停留所へのバスの接近情報がメールで 通知されます

※「到着案内メール」で設定可能なのは、当日中のみです 毎日のご利用にはマイ停留所機能がおすすめです

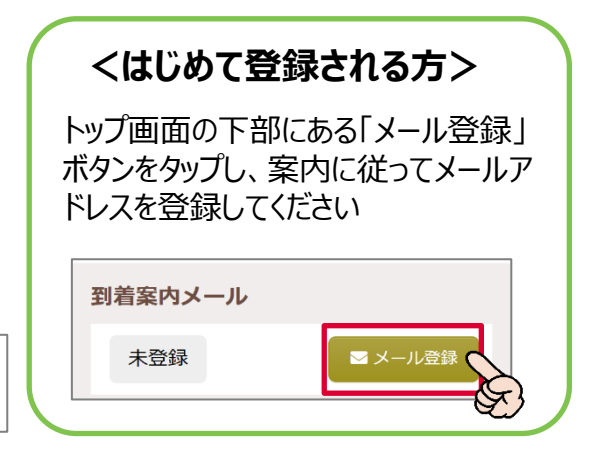

※迂回運行、機器や通信状況、車両点検等により運行状況が表示されないことがありますのでご了承ください。

豊栄交通(株) ロック ロン 0561-54-7717 尾張旭市役所 都市計画課 ロン 0561-76-8157